# Soroban Support Guide

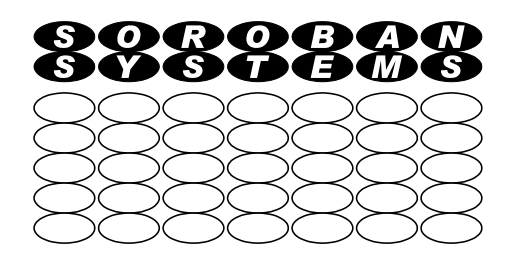

# Running a Broadband Speed Test

#### Summary

This document describes how to run an Broadband speed test to check whether your broadband connection is performing as it should. No download is required – just access to a web site.

The website chosen here, Ookla, produces reliable results and can easily be run by anybody at at the first level are easily understandable.

If you are having network problems then the summary produced will assist you, or your anyone else assisting you, to provide the evidence required begin to evaluate the issues as a first step to provide a remedy.

| <b>Original Author:</b> | John Steele |
|-------------------------|-------------|
| Revised by:             | John Steele |
| Version:                | Draft       |
| Date:                   | 25 Jan 2023 |

# **Copyright Notice**

This document has been produced for anyone to use. Permission is granted to use or reproduce this document for personal and educational use only. This copyright notice must be included in all derivative works. Commercial copying, hiring, lending, or requiring a fee to access, it is prohibited without express permission from the Copyright owner.

© John Steele 2023, who may be contacted via copyright@soroban.co.uk

## **Revisions**

| Version | Date       | Changed by  | Summary of change |
|---------|------------|-------------|-------------------|
| Draft   | 25/01/2023 | John Steele | Initial draft     |

# **Table of Contents**

| 1   | Overview                        | 3 |
|-----|---------------------------------|---|
| 1.1 | How to run the test             | 3 |
| 1.2 | Viewing the results of the test | 4 |

### **Table of Figures**

| Figure 1: Initial screen             | .3  |
|--------------------------------------|-----|
| igure 2: While running               | .4  |
| -igure 3: Results                    | .4  |
| -<br>igure 4: Summary – graph        | .5  |
| -igure 5: Summary – detailed results | .5  |
| -igure 6: Summary table              | . 6 |

### **1 OVERVIEW**

It is a common requirement to have issues with broadband speed. This document describes how to run a speed test to identify whether the broadband speed you are getting matches the speed you are promised by your Internet Service Provider (ISP)

This document does not directly address issues with your wireless connection. Ideally this test should be run with a wired connection to your broadband router.

No additional software is required – just a web browser. The test is free!

#### **1.1** How to run the test

Using your favourite Web browser enter the URL https://www.speedtest.net/

A screen similar to that down in Figure 1 below should appear.

|             | Apps            | Analysis                     | Network | Developers | Enterprise | About |
|-------------|-----------------|------------------------------|---------|------------|------------|-------|
|             |                 |                              |         |            |            |       |
|             | @ SETTINGS      |                              |         |            |            |       |
| G           | ο               |                              |         |            |            |       |
| PlusNet (2) | Enley<br>Change | nm<br>-on-Thames<br>e Server |         |            |            |       |

Figure 1: Initial screen

Just click Go!

It will first measure the delay from your computer to the server it has chosen. This is the "Ping" test. A small data packet is sent to a server which then echoes it back and the time taken is recorded.

This is followed by a download of a large data packet from the server and the time taken is reported as Megabytes per second which is the download speed.

It then uploads data from your computer to the server to calculate the upload speed

The next diagrams show the progress

- Figure 2 While running during the download phase
- Figure 3 Results

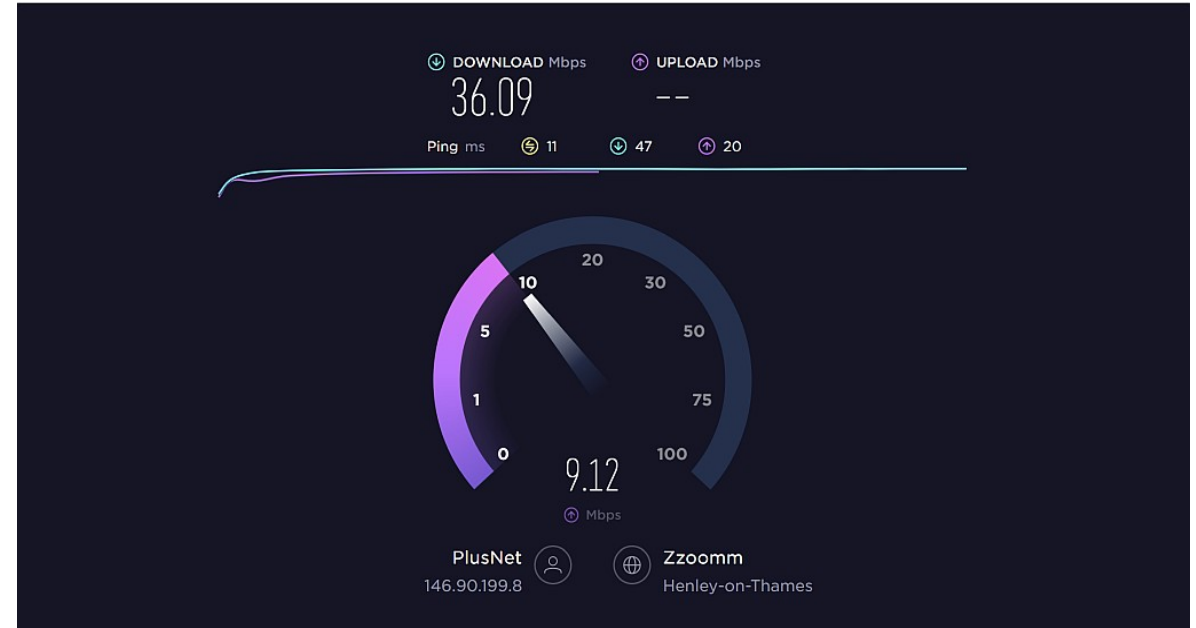

Figure 2: While running

| SHARE 🕜 🅑                                                                                                    | (f) 💮 Result ID                                                        | 14258212674 🕑 RESULTS 🔞 SETTINGS                                                                                                    |
|----------------------------------------------------------------------------------------------------|------------------------------------------------------------------------|----------------------------------------------------------------------------------------------------|
| <ul> <li>DOWNLOAD Mbps</li> <li>36.09</li> <li>Ping ms </li> <li>11</li> <li>Connections</li> <li>Multi</li> </ul> |                                                                        | ops  Ops   Ops OP UPLOAD Mbps  9.16 ③ 47  ③ 20 How likely is it that you would recommend plusnet to a friend or colleague?                                                          |
| GO                                                                                                    | Zzoomm<br>Henley-on-Thames<br>Change Server<br>PlusNet<br>146.90.199.8 | 012345678910Not at all likelyExtremely LikelyBy submitting this feedback, you acknowledge and<br>agree that Ookla may share this information as set forth<br>in its Privacy Policy. |

*Figure 3: Results* 

## **1.2** Viewing the results of the test

Clicking on the *Results* will lead to the following beg displayed

- ➢ Figure 4 Summary − graph and below this on the same page (scroll down) is
- Figure 5 Summary detailed results

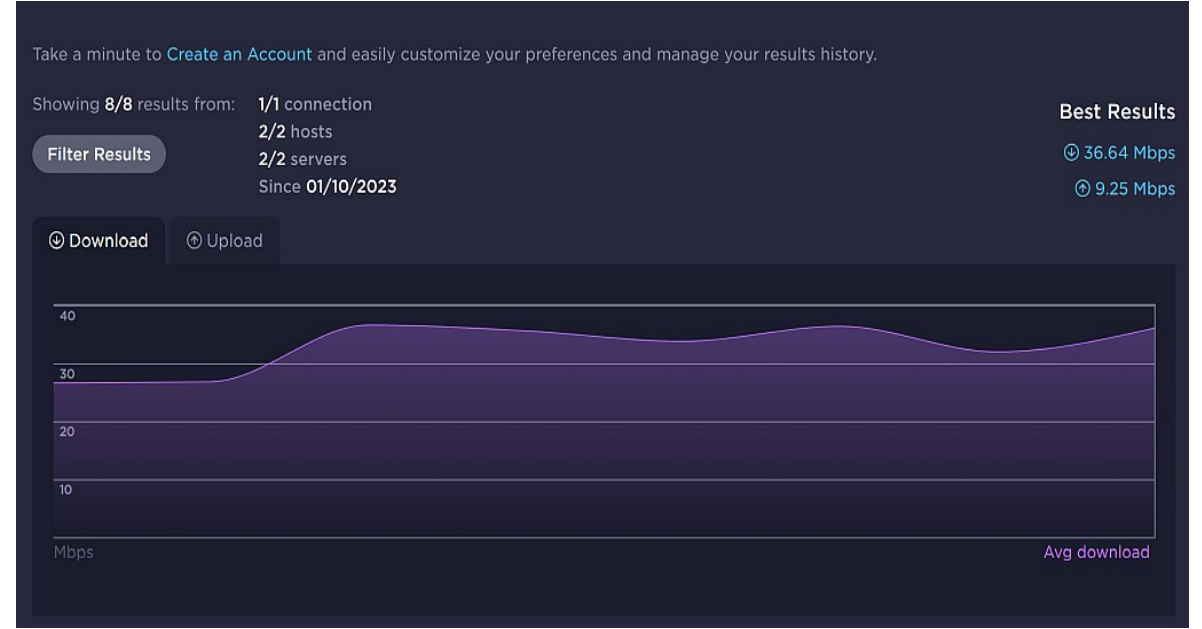

*Figure 4: Summary – graph* 

Below this on the same page (scroll down) is the results of this test and any recent tests.

| INDIVIDUAL RESULTS         |              |                   |                       |                |                                        | Export Results |         |
|----------------------------|--------------|-------------------|-----------------------|----------------|----------------------------------------|----------------|---------|
| DATE /TIME •               | ) PING<br>ms | DOWNLOAD     Mbps | O     UPLOAD     Mbps | DISTANCE<br>mi | LOCATION /SERVER                       | PROVIDER       |         |
| (                          | 11           | 36.09             | 9.16                  | < 50           | Henley-on-Thames<br>Zzoomm<br>+ 3 more | PlusNet        | Ø 9 f 💬 |
| () 01/25/2023<br>1:18 PM   | 10           | 31.99             | 9.23                  | < 50           | Henley-on-Thames<br>Zzoomm<br>+ 3 more | PlusNet        | Ø 9 f 💬 |
| (\$) 01/25/2023<br>1:16 PM | 11           | 36.42             | 9.23                  | < 50           | Henley-on-Thames<br>Zzoomm<br>+ 3 more | PlusNet        | Ø 9 f 💬 |
| (                          | 11           | 33.82             | 9.23                  | < 50           | Henley-on-Thames<br>Zzoomm             | PlusNet        | Ø Ø f 💬 |

*Figure 5: Summary – detailed results* 

If you click on *Export Results* in Figure 5 it will download a Comma Separated Varriable (CSV) text file that can be opened in Microsoft Excel or LibreOffice Calc (fir example) to display the results in a spreadsheet format.

This will contain a row for each of the records results stored and an example has been pasted into this document (with some columns omitted and formatting applied to make it clearer) in Figure 6 Summary table below

| IP_ADDRESS   | TEST_DATE        | TIME_ZONE | DOWNLOAD_MEGABITS | UPLOAD_MEGABITS | LATENCY_MS | SERVER_NAME      |
|--------------|------------------|-----------|-------------------|-----------------|------------|------------------|
| 146.90.199.8 | 01/25/2023 13:21 | GMT       | 36.09             | 9.16            | 10         | Henley-on-Thames |
| 146.90.199.8 | 01/25/2023 13:18 | GMT       | 31.99             | 9.23            | 9          | Henley-on-Thames |
| 146.90.199.8 | 01/25/2023 13:16 | GMT       | 36.42             | 9.23            | 10         | Henley-on-Thames |
| 146.90.199.8 | 01/25/2023 13:15 | GMT       | 33.82             | 9.23            | 10         | Henley-on-Thames |
| 146.90.199.8 | 01/25/2023 12:44 | GMT       | 35.63             | 9.24            | 10         | Henley-on-Thames |
| 146.90.199.8 | 01/25/2023 12:42 | GMT       | 36.64             | 9.24            | 10         | Henley-on-Thames |
| 146.90.199.8 | 01/10/2023 16:25 | GMT       | 26.85             | 9.25            | 8          | Slough           |
| 146.90.199.8 | 01/10/2023 16:24 | GMT       | 26.65             | 9.07            | 9          | Slough           |

#### Figure 6: Summary table

The figures shown in Figure 6 are typical examples of a "Fibre to the Cabinet" (FTC) connection with a rated speed of up to 38 Mbps. The Download and Upload speeds are Megabits per second.

In most cases

- > The download speed will be considerable faster than the upload speed
- If you have a faster connection then it would be expected that the Download and Upload data rates would improve
- The Latency figure measures the time taken for the data to travel from the computer to the server and should reduce slightly for a faster connection.

Note that these readings, for the purpose of this document, were taken over a wireless connection to a local router.

A wired Ethernet connection will be typically slightly faster than a wireless connection to the router.

Ideally there must be no other active devices accessing the local network while the test is being run.